## 1.) Click "Sign in to myPascoConnect"

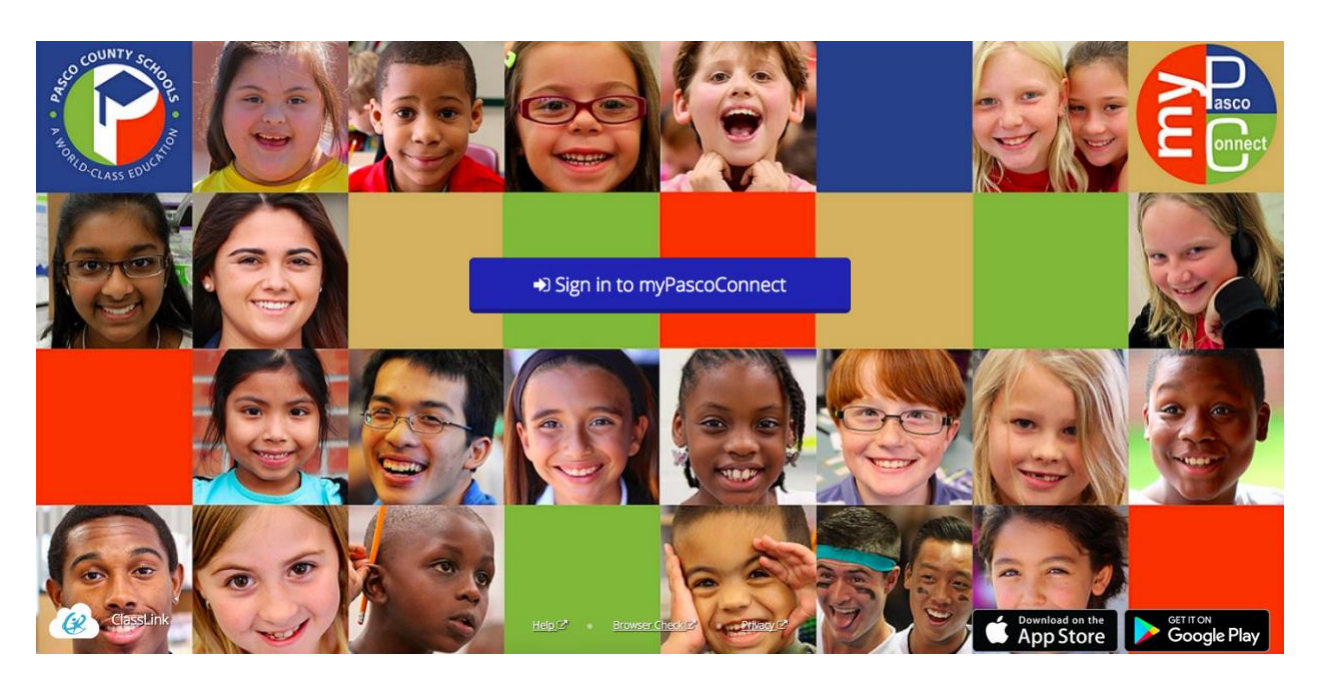

2.) Enter your sign in credentials. Username: 6 digit student ID # Password: silly password example Crazy82! (passwords are case sensitive, so the first letter must be capitalized)

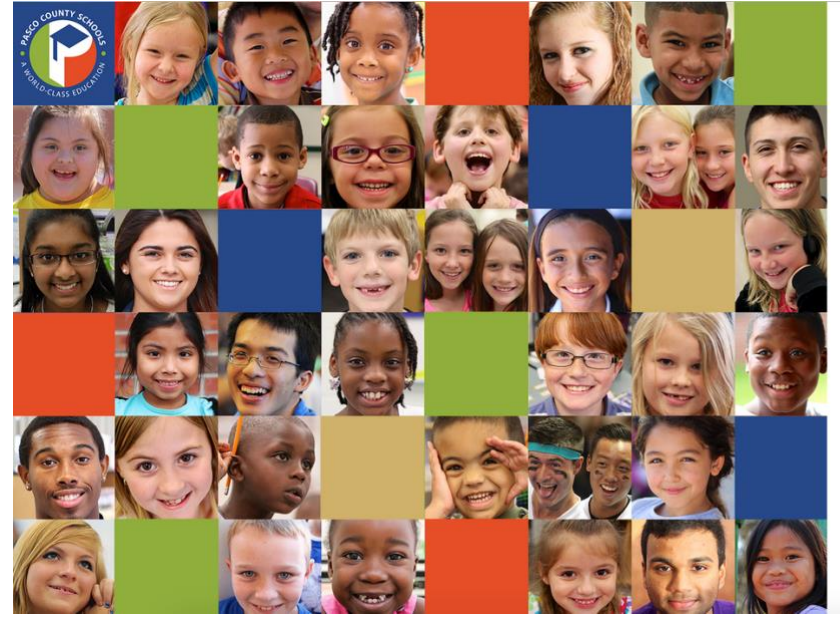

# PascoConnect

Sign in with your myPascoConnect account

| nyPascoConnect Username |  |
|-------------------------|--|
| lassword                |  |

Sign in

Teachers and Staff: If you do not know your username or cannot remember your password, please contact the tech help desk 813-794-2859 (42859).

# Students: Your myPascoConnect account is the same as your Canvas/LDAP username and password. If you need assistance, ask your teacher. Click here to login with a QR Badge

© 2017-18 Pasco County Schools. All rights reserved.

### 3.) Click the red Bookshelf icon

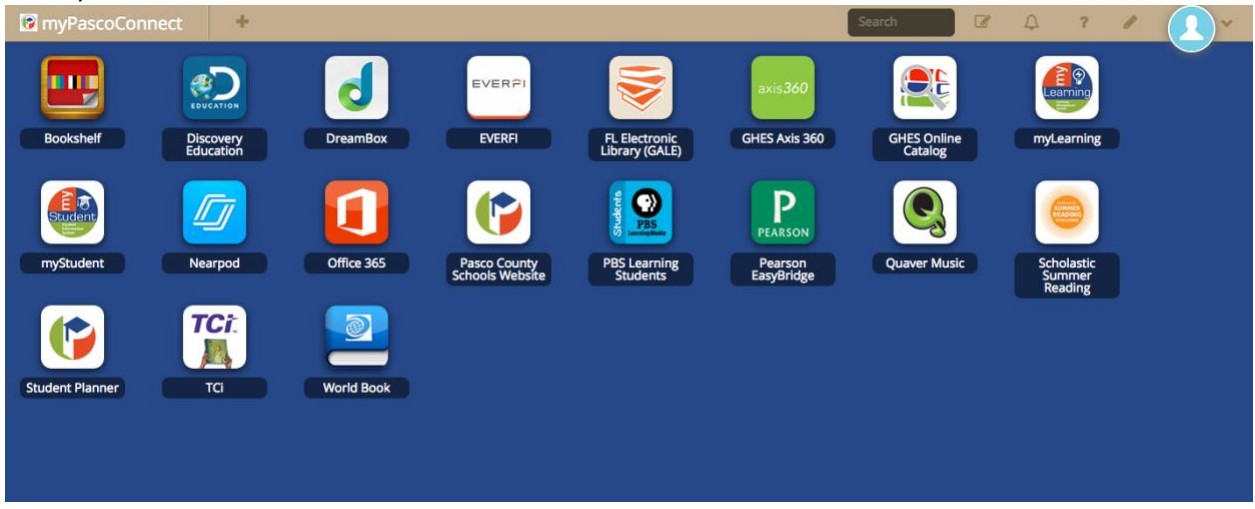

4.) Select your color level from the menu on the left side, then select a book to read!

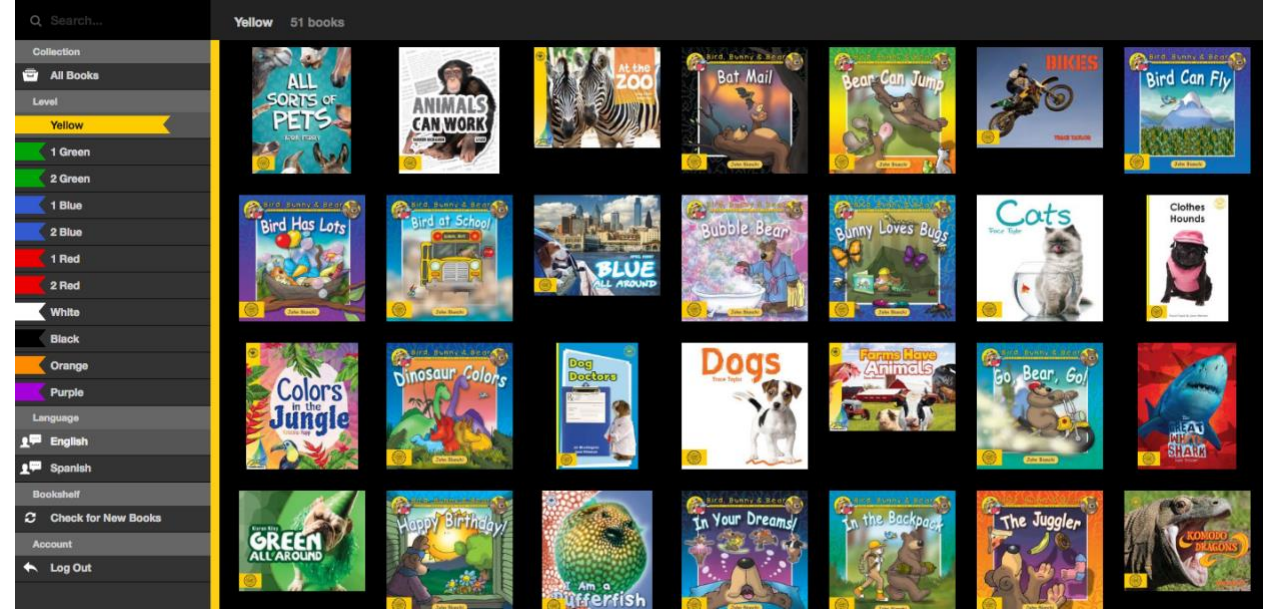